# Датчик расхода топлива СБИ. Инструкция по монтажу и настройке.

2013 год

## Оглавление

| 1. Рисунок датчика                                           | 3 |
|--------------------------------------------------------------|---|
| 2. Установка                                                 | 4 |
| 2.1.Подключение питания датчика;                             | 4 |
| 2.2.Питание датчика подключается к бортовой сети автомобиля; | 4 |
| 2.3.Подключение датчика к форсунке;                          | 4 |
| 2.4.Подключение датчика к прибору «Автограф»;                | 4 |
| 3. Тарировка                                                 | 5 |
| 4. Настройка ПО                                              | 6 |

## 1. Рисунок датчика

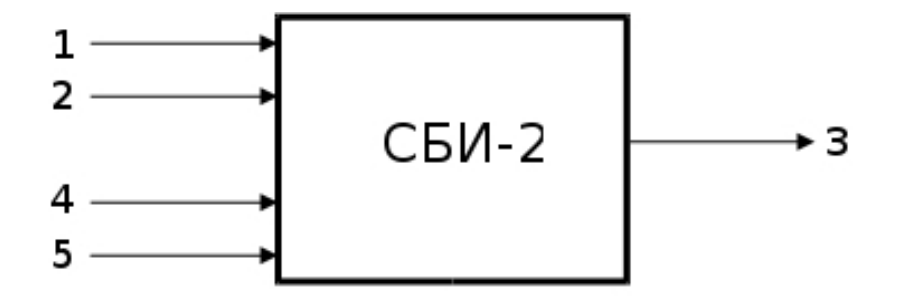

| 1 | минус питания 9-35 В                       | (Коричневый провод) |
|---|--------------------------------------------|---------------------|
| 2 | плюс питания 9-35 В                        | (Розовый провод)    |
| 3 | выход на цифровой вход прибора<br>Автограф | (Желтый провод)     |
| 4 | вход с форсунки                            | (Белый провод)      |
| 5 | вход с форсунки                            | (Белый провод)      |

## 2. Установка

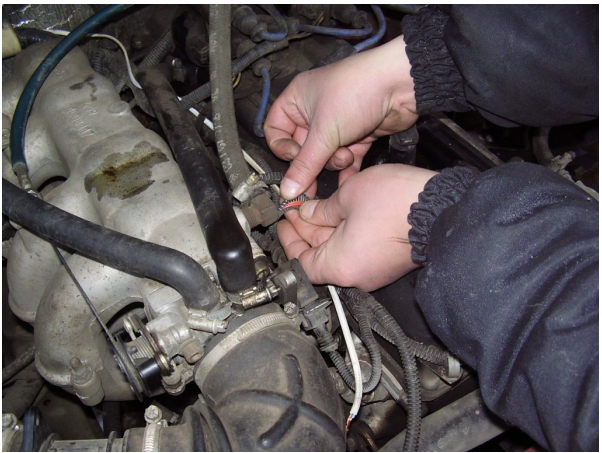

- 2.1. Подключение питания датчика;
- 2.2. Питание датчика подключается к бортовой сети автомобиля;

#### Внимание!!! Рабочее напряжение питания датчика не должно превышать 35 В.

2.3. Подключение датчика к форсунке;

Находятся два провода, идущие на любую из форсунок; На провода форсунки подключаются 4 и 5 входы прибора соответственно;

2.4. Подключение датчика к прибору «Автограф»;

Выход датчика 3 подключается к одному из цифровых входов «Автограф» 1-4;

Внимание!!! Дискретный вход прибора «Автограф», к которому производится подключение датчика СБИ, должен быть запрограммирован как «счетчик».

### 3. Тарировка

- а) Производится заправка топлива до полного количества топлива в баке;
- b) Производится контрольный заезд ТС. Желательно не менее 200 км;
- с) Производится снова заправка топлива до полного бака. Значение заправленного топлива **Тр.**;
- выставляем в клиентской программе «Автограф» один импульс на один литр. Тогда выбрав тестовый период, в графе «расход» мы увидим общее количество импульсов за тестовый период — Ип;
- е) Для вычисления значения **К**-количество импульсов на один литр воспользуемся формулой;
- f) Следовательно формула будет выглядеть следующим образом К=Ип / Тр.;

## 4. Настройка ПО

Используемая версия клиентской программы «Автограф» должна быть не ниже 3.4.2;

#### Используемая версия программы «GSMConf» должна быть не ниже 2.6.3-г4;

а) При программировании прибора дискретный вход, используемый для подключения СБИ-2, программируется как счетчик (**Рис. 1**).

| ростой вид Расшире                                    | нный вид                | Номер                                      | прибор с в                  | зерсией прош                      | ивки П                      | рошивка   |
|-------------------------------------------------------|-------------------------|--------------------------------------------|-----------------------------|-----------------------------------|-----------------------------|-----------|
| Настройки GSM                                         | Настройки               | и сервера                                  | Устройство                  | o                                 | Голосовая                   | связь     |
| Цифровые входы и события                              | Аналогов                | ые входы 📔 Контроли                        |                             | очки                              | Дополнительно               |           |
| ГЛОНАСС Безопа                                        |                         | сность Расширения                          |                             | я                                 | 0 программе                 |           |
| Эходы 1-4 Входы 5-8 События                           | Сложные соб             | <u>і́ьпия</u>                              |                             |                                   |                             |           |
| Номер цифрово                                         | ого входа               | 1                                          | 2                           | 3                                 | 4 💻                         | _         |
| Момент отсылки (                                      | событие)                | Разомкнут или                              | Разомкнут или               | <ul> <li>Разомкнут или</li> </ul> | <ul> <li>Разомки</li> </ul> | нут или 🗸 |
| Телефонн                                              | ый номер                | 89106640782                                |                             |                                   |                             |           |
| Имя вход                                              | а (алиас)               | Input 1                                    | Input 2                     | Input 3                           | Input 4                     |           |
| Начинать отсылку дан                                  | ных по GPRS             | 🔲 Данные                                   | 🔲 Данные                    | 🔲 Данные                          | 🔲 Данні                     | ые        |
| Отсылать SMS на указанный номер                       |                         | SMS                                        | SMS                         | SMS                               | SMS                         |           |
| Голосовой звонок на указанный номер                   |                         | Голос                                      | 🔲 Голос                     | Голос                             | 🗌 Голос                     |           |
| Обычный вход (концевики, кн                           | юпки, ДАДМ)             | О Простой                                  | 💿 Простой                   | 💿 Простой                         | 💿 Прост                     | той       |
| Обычный счётчик (ДР                                   | T, VZO, NN) 1           | 💿 Счётчик 🌖                                | О Счётчик                   | О Счётчик                         | О Счётч                     | ик        |
| Специальный Дат                                       | чик ТехноКом            | О П. Счётчик                               | 🔘 П. Счётчик                | О П. Счётчик                      | 🔘 П. Сч                     | ётчик     |
| Часто                                                 | гный вход (Гц)          | О Частота                                  | О Частота                   | О Частота                         | ОЧасто                      | ота       |
| Период записи показаний о<br>1 и 2 входа (0 - отключе | счётчиков Пер<br>но), с | иод записи показа<br>З и 4 входа (0 - откл | ний счётчиков<br>1ючено), с | 🔘 Моточасы СА                     | N                           |           |
| 100                                                   |                         | 000                                        |                             | Настройки по                      | UMOduanu                    |           |

b) При выставлении параметров работы дискретных входов, следует пользоваться примером (**Рис. 2**).

| Nº          | Nº AF             | Марка/Модель   | Номер ТС             | Фи                       | Фильтры                  |                         | рочее       |        | Online    |
|-------------|-------------------|----------------|----------------------|--------------------------|--------------------------|-------------------------|-------------|--------|-----------|
| 1           | 0104347           | Камаз          | C 342 CC             | Группа                   | Рейсы                    | Датчики                 | АЦП         | Баки   | Двигатели |
| 2           | 0104348           | Камаз<br>Камаз | B 944 PP<br>B 961 PP | Индиви                   | дуальные па              | раметры датчи           | КОВ         |        |           |
| 4           | 0107503           | Соболь         | K 824 OM             | Дискретн                 | ные датчики              | Показания с             | чётчиков    |        |           |
| 5 0107504 B | ВАЗ 2107 К 774 ММ | К 774 ММ       | Отобр-в<br>Дату      | кладку под н<br>ик 1 🔽 Д | названием:<br>1 вкл. 💙 = | Логическая<br>11 вкл. 💉 | і операция: | $\geq$ |           |

*Puc. 2* 

с) При настройке моточасов в клиентской программе «Автограф», следует указывать дискретный вход, к которому подключен СБИ-2 (Рис. 3).

| Фильтры  |              | r             | Трочее        | T.       | Online    |  |
|----------|--------------|---------------|---------------|----------|-----------|--|
| Группа   | Рейсы        | Датчики       | АЦП           | Баки     | Двигатели |  |
| Инаиви   | пладыные паг | аметры бако   | ов и овигате  | neŭ      |           |  |
| Пенсетек |              |               | ов и двигате. | пен      |           |  |
| дыйател  | в Двигат     | ель 2         |               |          |           |  |
| Датчик м | иоточасов по | дключен к:    |               | Дат      | ник 1 💽   |  |
| Расчёт р | асхода топли | ва: Расход    | омерами (Д    | PT)      | ~         |  |
| Pacxo    | домеры подк  | лючены к:     | Счётчик 1     |          | ~         |  |
| Число    | импульсов н  | а 1 л для счё | тчика:        |          |           |  |
|          |              | <1. 63050,0   |               | 2: 200,0 | 000 (0)   |  |
| c. 3     |              |               |               |          |           |  |

d) При настройке импульсов на 1 литр в клиентской программе «Автограф», следует указывать дискретный вход, к которому подключен СБИ-2 (Рис. 3).

Внимание!!! Поддержка более 20000 импульсов на 1 литр, доступна с версии клиентской программы не ниже 3.4.2